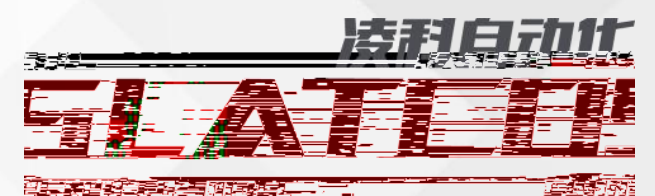

\_\_\_\_\_

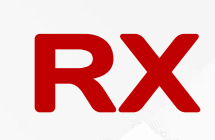

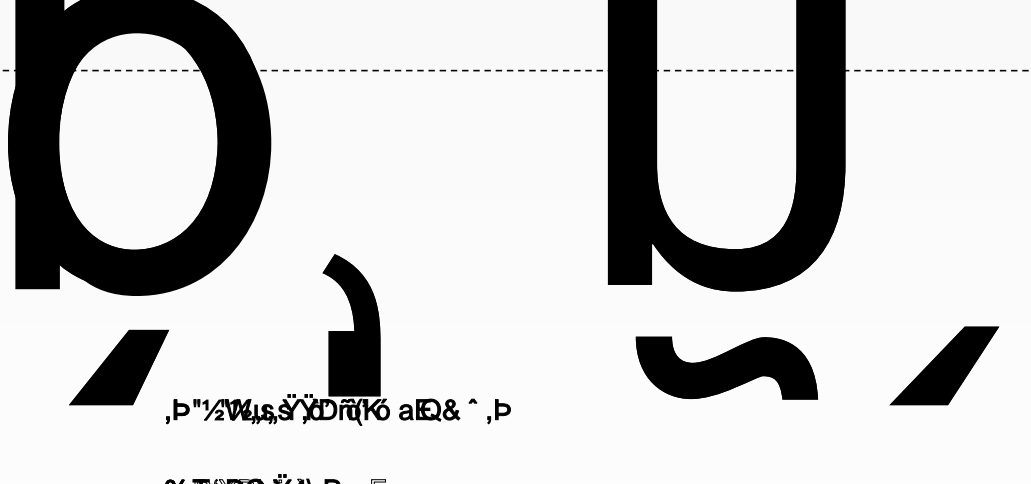

% ℝ≏DDC ör 4\ypp aE B\w°ao ‡— 6 P ,(b);%650149717#3649917#wb°657266``00&\$\$^%

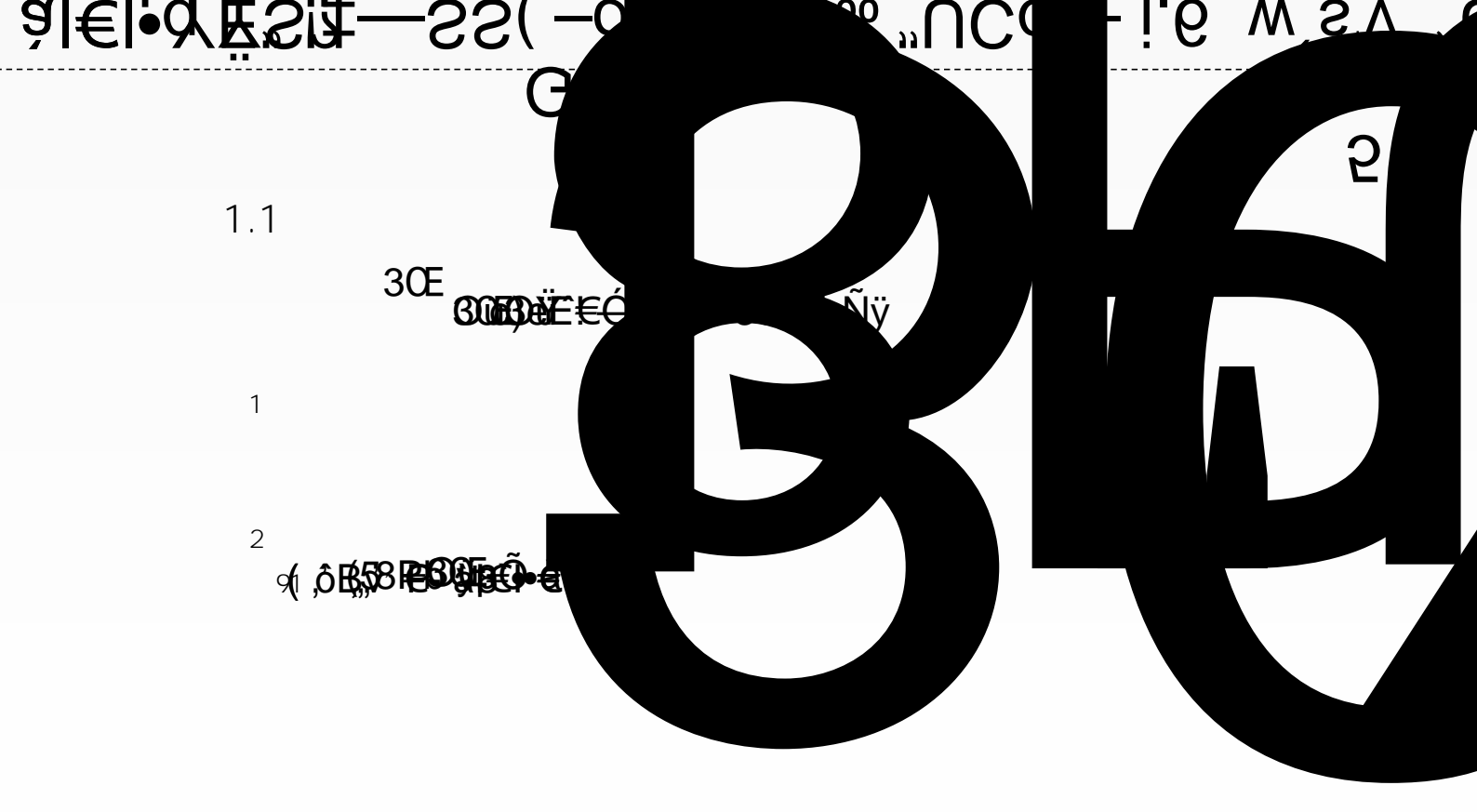

3.1

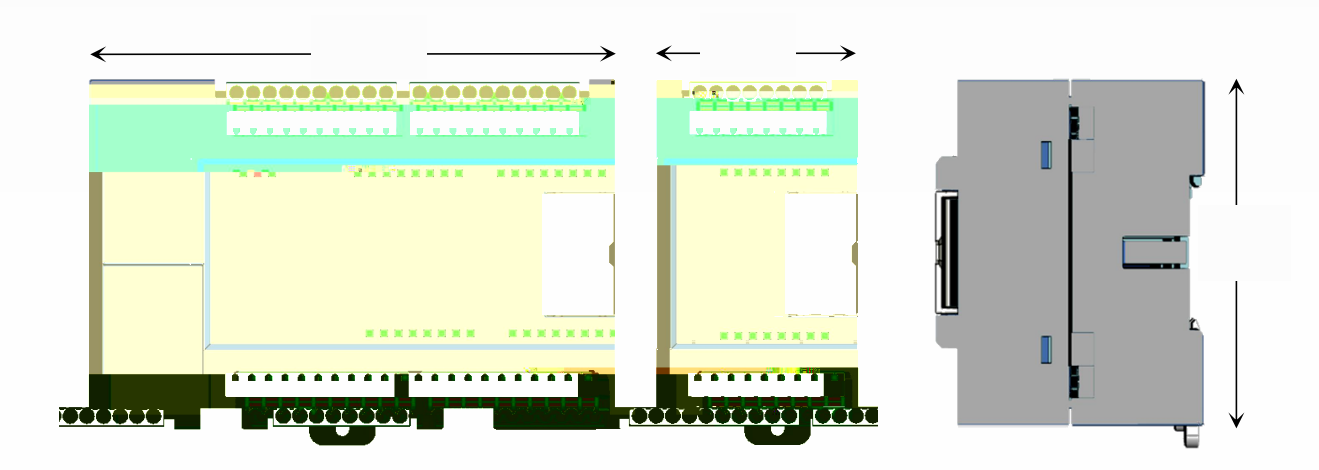

1

3.2

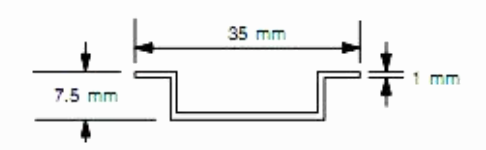

2 DIN

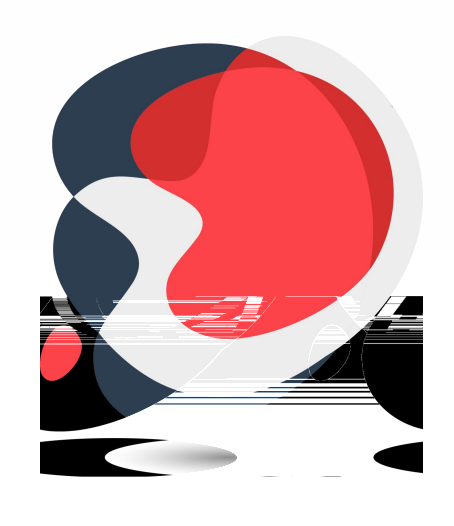

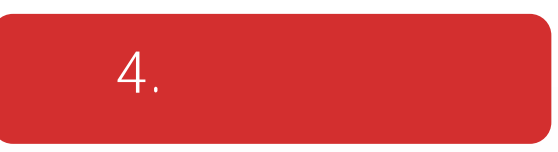

R5201-EA/XX

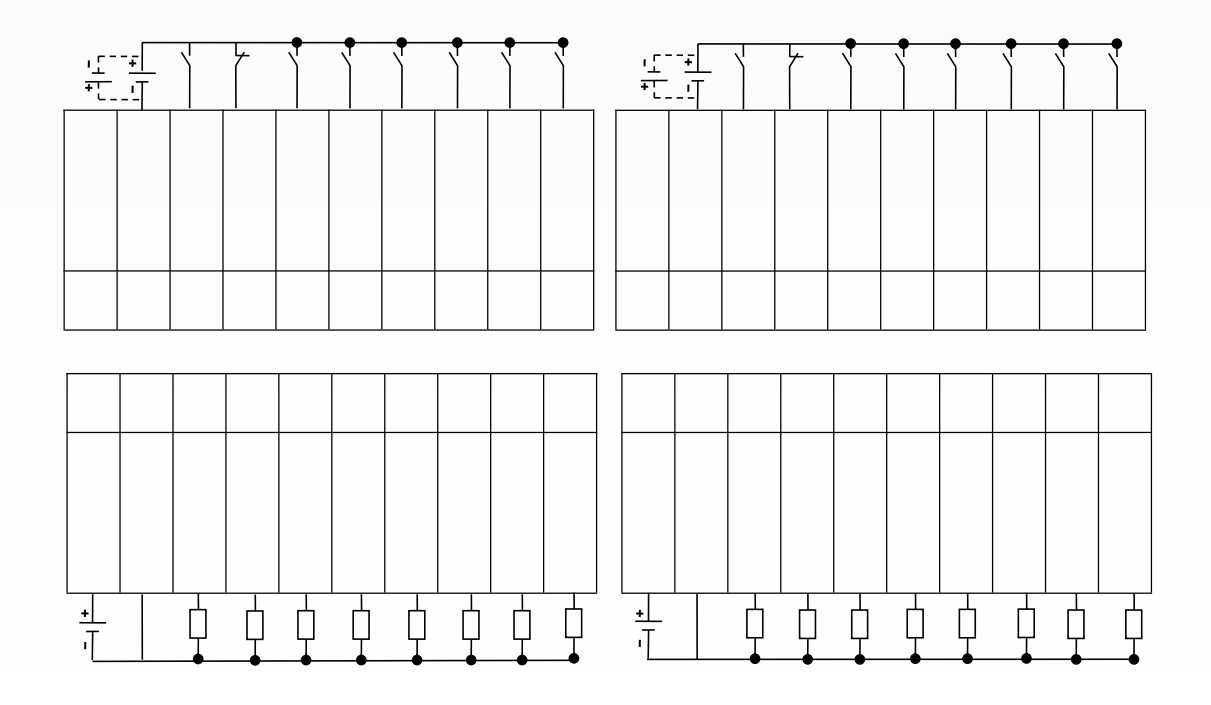

R5202-EA/XX

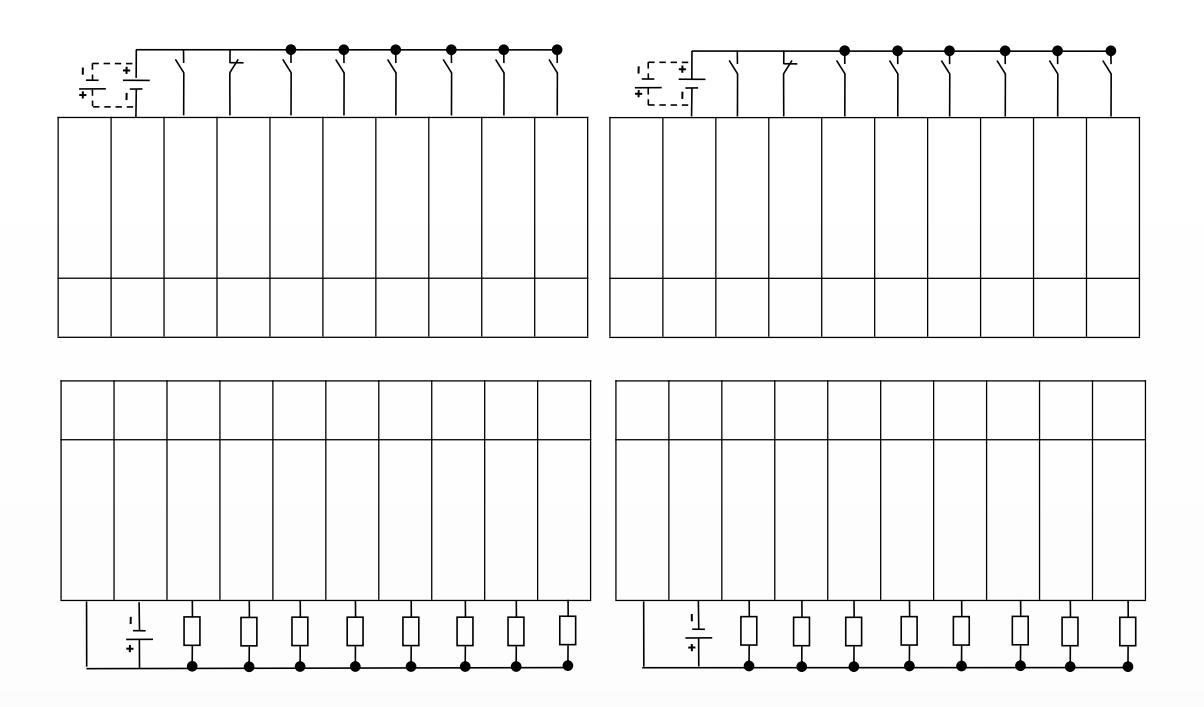

| - |  |  |  |  |
|---|--|--|--|--|
|   |  |  |  |  |
|   |  |  |  |  |
|   |  |  |  |  |
|   |  |  |  |  |
|   |  |  |  |  |
|   |  |  |  |  |
|   |  |  |  |  |
|   |  |  |  |  |
|   |  |  |  |  |
|   |  |  |  |  |

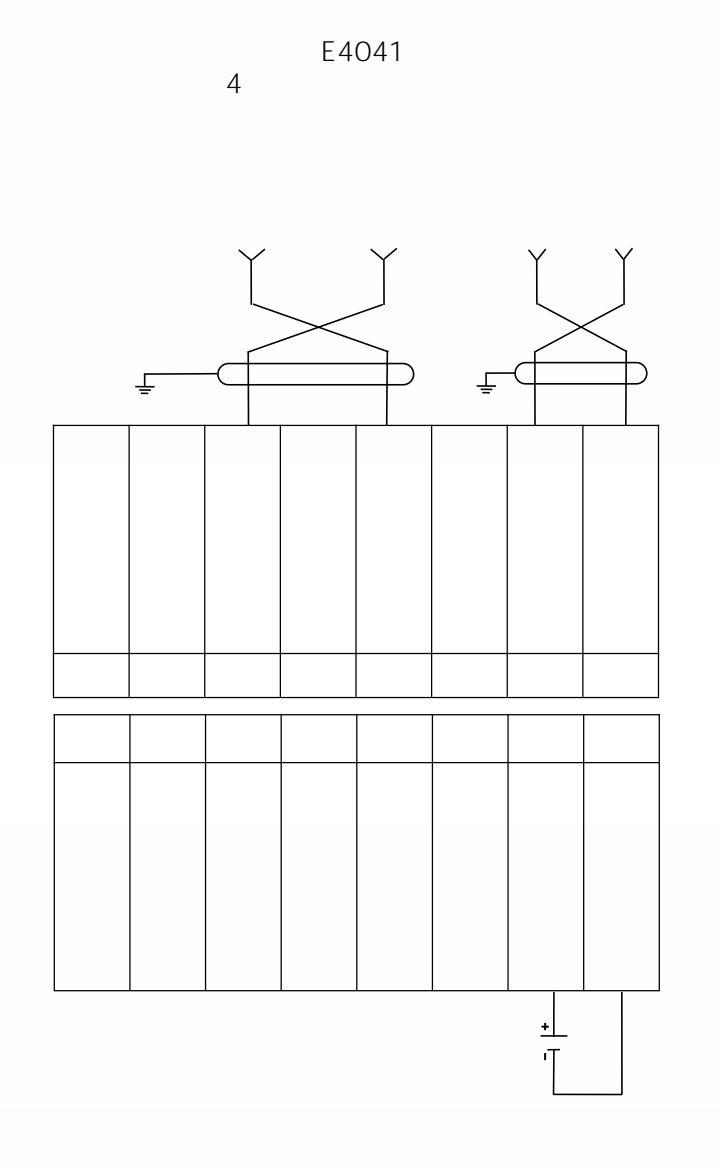

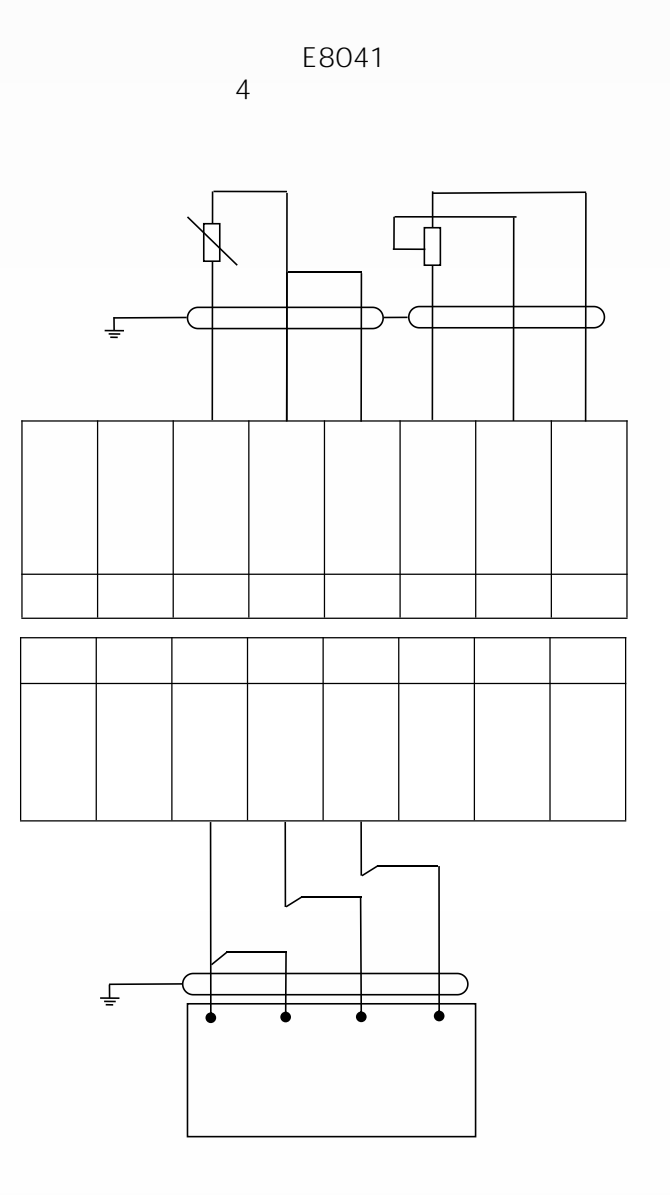

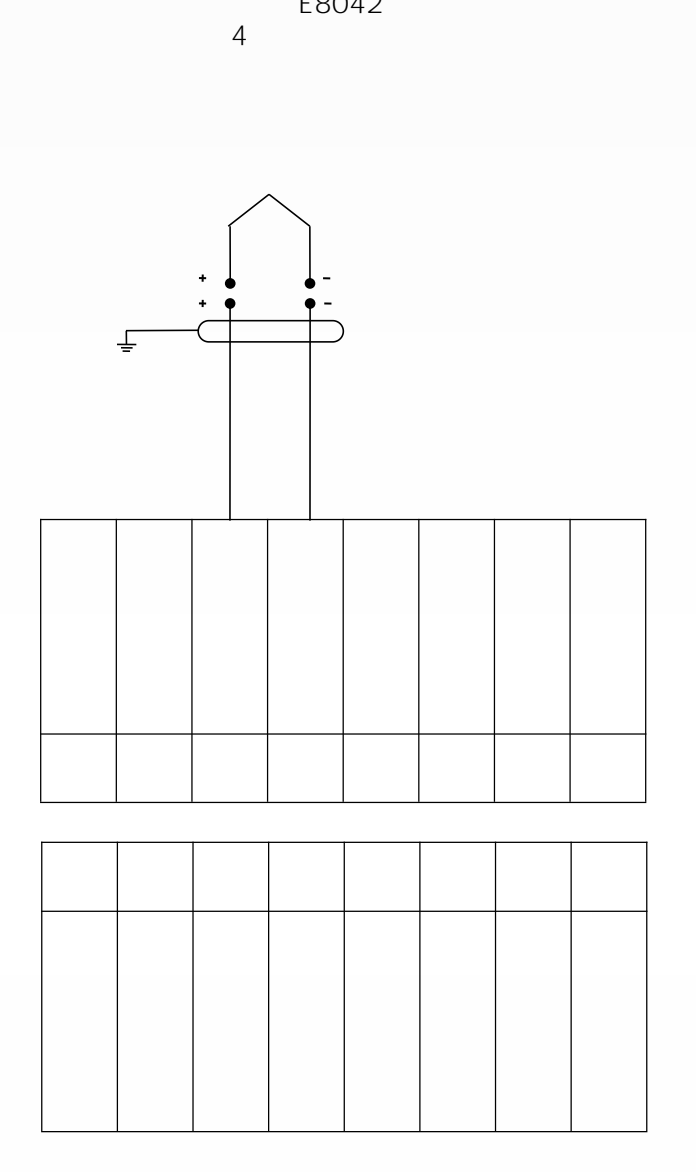

E8042

### 4.5.3 RJ45

| LINK1/LINK2 | ACT1/ACT2  |  |
|-------------|------------|--|
| 0           |            |  |
|             |            |  |
|             | 0          |  |
|             | $\bigcirc$ |  |

9 RJ45

4.6

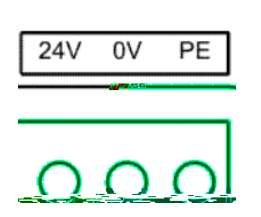

| <br>10 |  |  |
|--------|--|--|

4.7

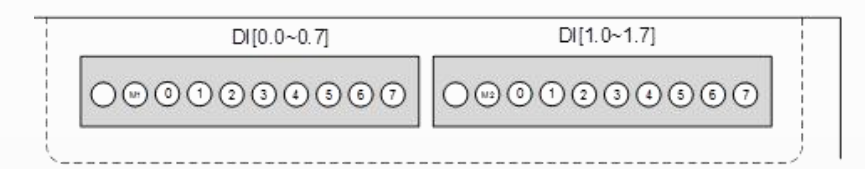

| Digital Input-O | Digital Input-1 |
|-----------------|-----------------|
|                 |                 |
|                 |                 |
|                 |                 |
|                 |                 |
|                 |                 |
|                 |                 |
|                 |                 |
|                 |                 |
|                 |                 |
|                 |                 |
|                 |                 |

4.8

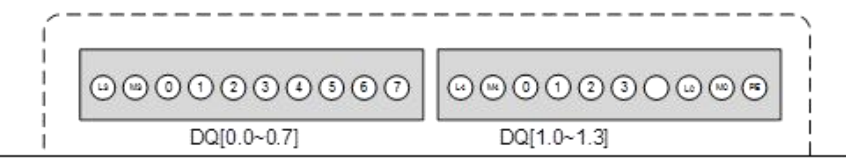

Digital Output -0

Digital Output -1

= dîrOþ

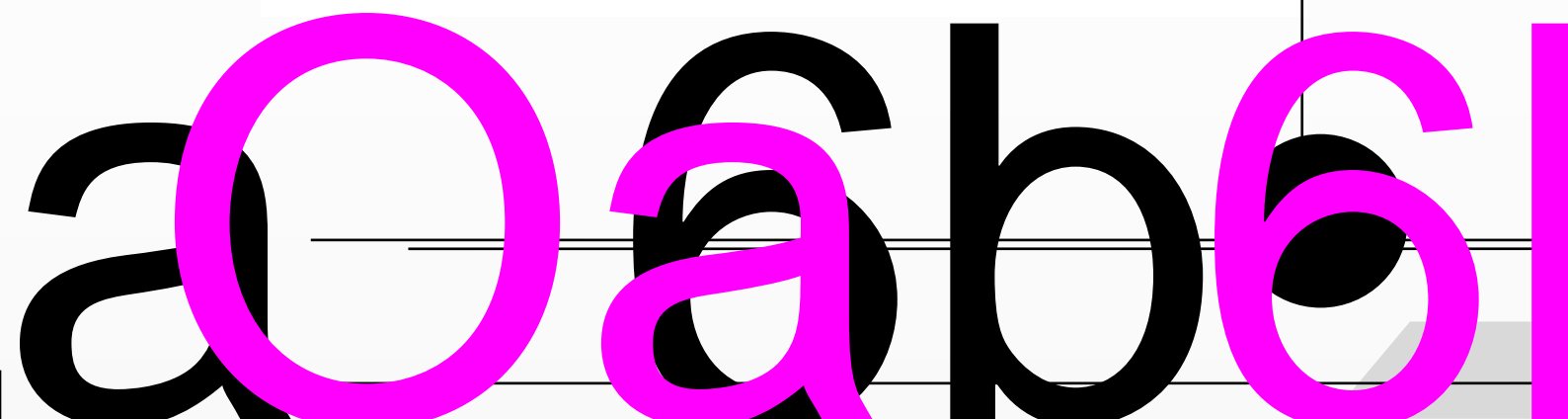

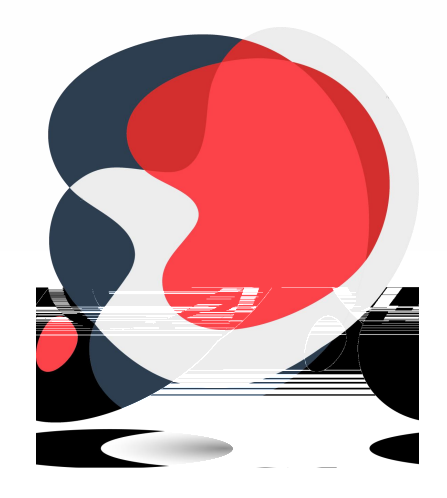

# 5.ETHERCAT

# 5.1 ETHERCAT IO

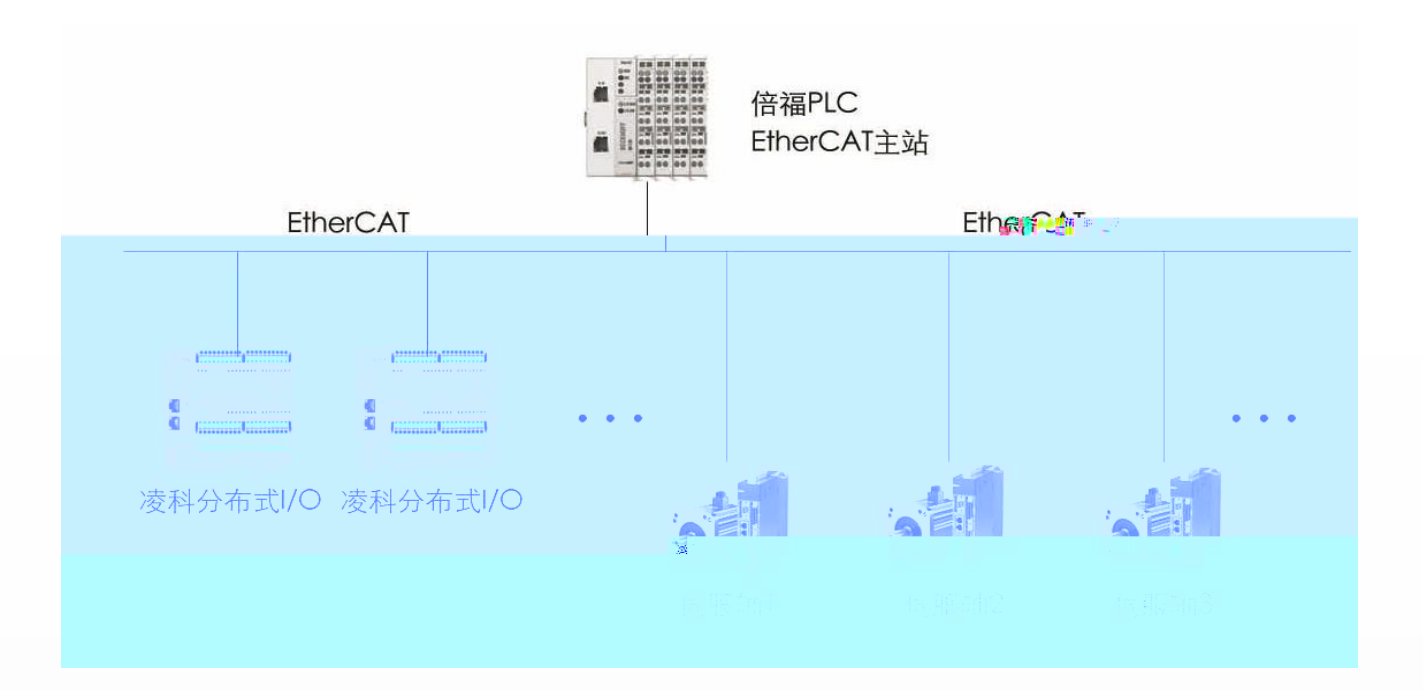

3:ETHERCAT IO

5.2

5.2.1 R51C1-EA/F R51C1-EA/Pro

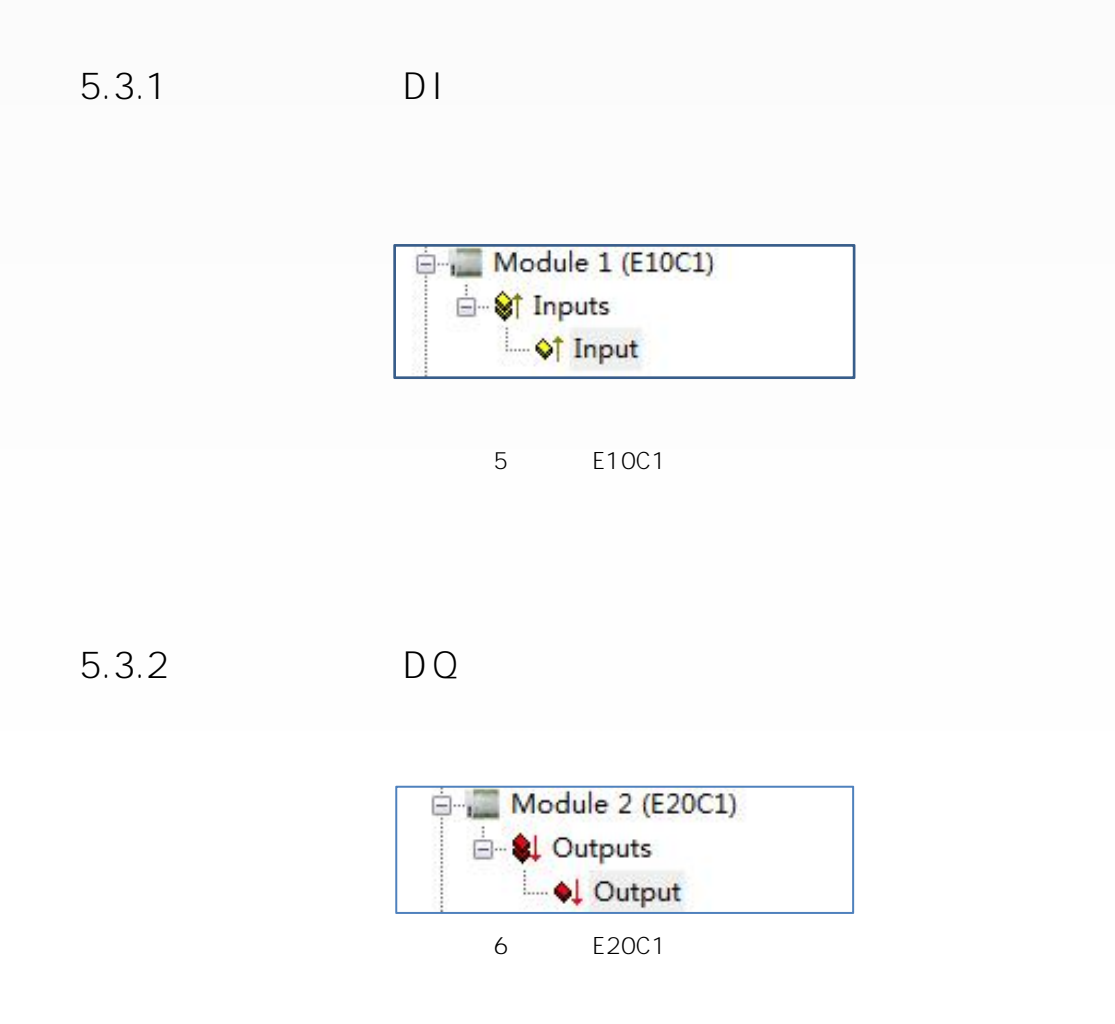

5.3.3 AI

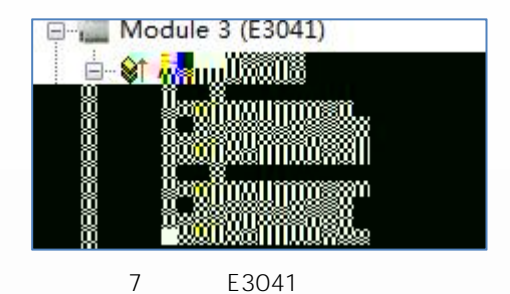

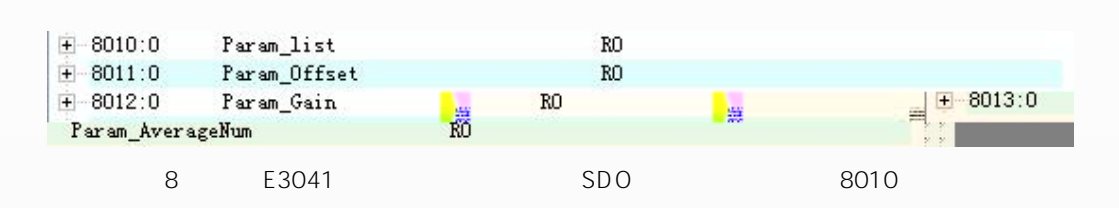

| E 8010:0 | Param_list | RO   |
|----------|------------|------|
| 8010:01  | CH1_Range  | RW P |
| 8010:02  | CH2_Range  | RW P |
| 8010:03  | CH3_Range  | RW P |
| 8010:04  | CH4_Range  | ž    |

| 8011 | :0 P     | aram_Offset | RO |   |                                                                                                    |
|------|----------|-------------|----|---|----------------------------------------------------------------------------------------------------|
| 80   | 011:01 C | H1_Offset   | RW | P | en en el <u>1919</u> seus en antan en en en antan en en antan en en en en en en en en en en en en en |
| 80   | 011:02 C | H2_Offset   | RW | P | <u>11111</u>                                                                                         |
| 80   | 011:03 C | H3_Offset   | RW | P | 77773.8                                                                                              |
| 80   | 011:04 C | H4_Offset   | RW | P |                                                                                                    |

| E 8012:0  | Param_Gain |    | RO   |       |   |  |
|-----------|------------|----|------|-------|---|--|
| 8012:01   | CH1_Gain   |    | RW P | 10000 |   |  |
| 8012:02   | CH2_Gain   |    | RW P | 3022  |   |  |
| - 8012:03 | CH3_Gain   |    | RW P |       |   |  |
| 8012:04   | CH4_Gain   | RW | Р    |       | - |  |

| 1 | 1 |
|---|---|
|   |   |

| - 8013:0 | Param_AverageNum    | RO   |           |  |
|----------|---------------------|------|-----------|--|
| 8013:01  | CH1_AverageNum      | RW P | 2         |  |
| 8013:02  | CH2_AverageNum      | RW P | <u></u> 2 |  |
| 8013:03  | CH3_AverageNum      | RW P | <u></u>   |  |
| 8013:04  | CH4_AverageNum      | RW P |           |  |
| 4        | Town and the second | 2200 |           |  |

5.4

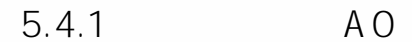

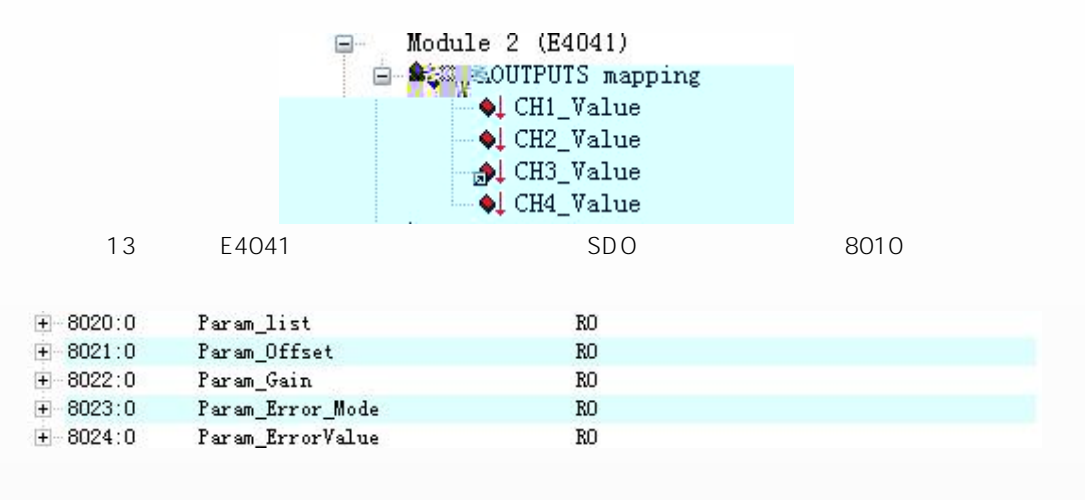

14 E4041

| E 8020:0 | Param_list | RO   |           |
|----------|------------|------|-----------|
| 8020:01  | CH1_Range  | RW P |           |
| 8020:02  | CH2_Range  | RW P |           |
| 8020:03  | CH3_Range  | RW P |           |
| 8020:04  | CH4_Range  | RW P | 3 <u></u> |
| 15       |            | SDO  | 8010      |

| - 8021:0      | Param_Offset |      | RO             |         |   |
|---------------|--------------|------|----------------|---------|---|
| 8021:01       | CH1_Offset   |      | RW 👯 🐉 💱       | 8021:02 | t |
| MZ_UIISEE: 00 | am e.c       | KW F | *··· * ··· ··· | 8021:03 |   |
| H3_Offset     |              |      |                | 8021:04 |   |
| H4_Offset     |              |      |                | 1       |   |
|               |              |      |                | A 44    |   |

| E 8022:0  | Param_Gain | RO   |             |  |
|-----------|------------|------|-------------|--|
| - 8022:01 | CH1_Gain   | RW P | <u> 222</u> |  |
| 8022:02   | CH2_Gain   | RW P | 20 <u></u>  |  |
| 8022:03   | CH3_Gain   | RW P |             |  |
| 8022:04   | CH4_Gain   | RW P | Contractor  |  |

5.6 XML

# 5.6.1

Twincat2

CODESYS V 3.5 SP6 Patch 1

| 🎓 安装设备描述                                                                               |                                        |             |                                 | )      |
|----------------------------------------------------------------------------------------|----------------------------------------|-------------|---------------------------------|--------|
| 2 w <u>o</u> rkspaçe 🕨 Rer                                                             | noteIO Family 🕨 R51C1-EA 🕨 02 Design 🚁 | E bi ftware | ▲ 投索 30_Software                | Q      |
| 组织 ▼ 新建文件夹                                                                             |                                        |             |                                 |        |
| ■ 桌面 ↑<br>③ 最近访问的位置<br>■ ③ な<br>■ ③ Ubversion<br>■ 圖 初版 =<br>■ 圖 竹<br>■ ③ 文档<br>■ 〕 音乐 | 1_EA.xml                               |             |                                 |        |
| ▲ 課 计算机                                                                                |                                        |             |                                 |        |
| ▶ 🏭 本地磁盘 (C:)                                                                          |                                        |             |                                 |        |
| ▶ □ 本地磁盘 (E:)                                                                          |                                        |             |                                 |        |
| ▷ 💼 本地磁盘 (F:) 💡                                                                        |                                        |             |                                 |        |
|                                                                                        |                                        |             | * <sup>9</sup> EtherCAT XML设备描述 | ▲配置文 ▼ |
|                                                                                        |                                        |             | 打开(0)                           | 取消     |

18 CODESYS 1

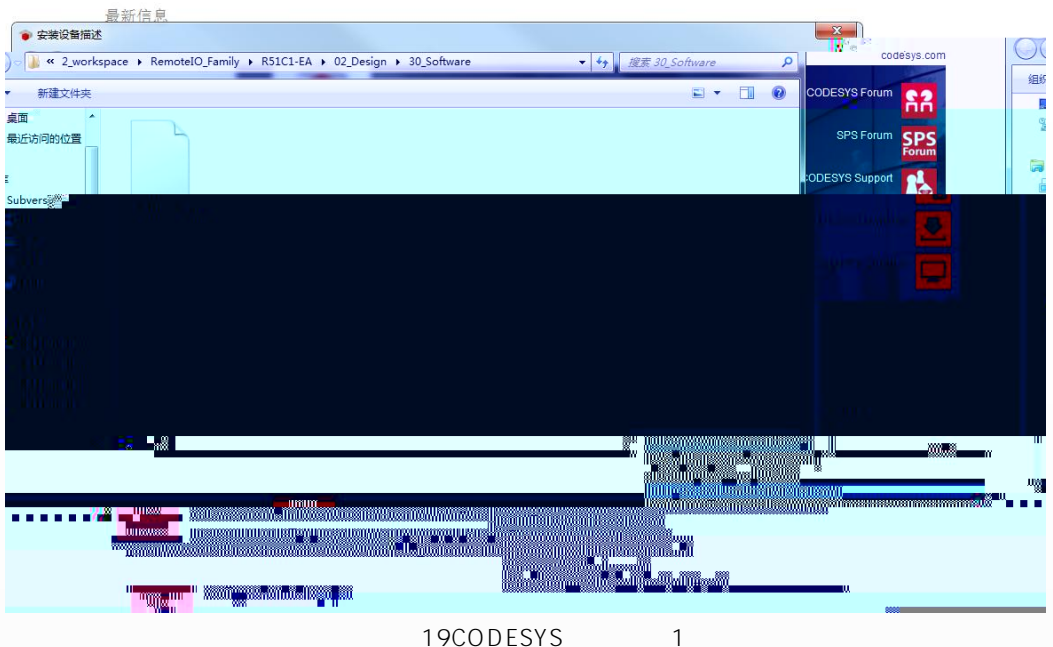

19CODESYS

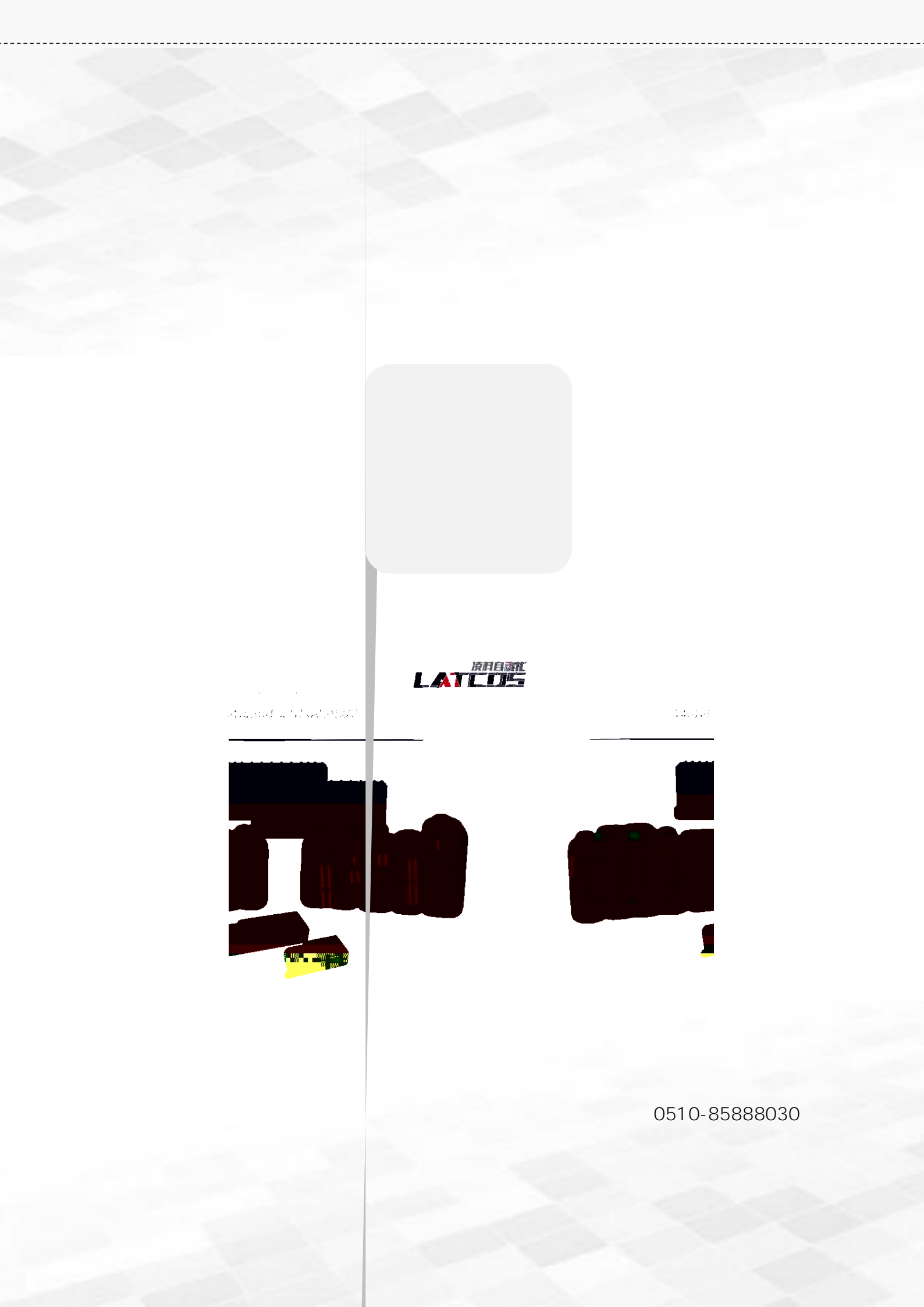